## **Events Calendar Training Manual**

The following is a brief training guide to the new Events/Calendar feature of your website. We believe it will help streamline the process of creating events and displaying them in an appropriate manner to your users. Adding events now functions very similarly to adding pages or posts. Let's begin.

## **Creating Events**

To create an event you can choose either link at the top or side of the dashboard that reads "Events". Then select "Add Events".

| 🚯 🎤 My Sites 🔏 De | 🔎 My Sites  🕆 Department of Chemistry :: University at 🛡 0 🕂 New Events Howdy, alexmorr 🌡 |                                                  |                                                                                                    |                         |  |  |  |
|-------------------|-------------------------------------------------------------------------------------------|--------------------------------------------------|----------------------------------------------------------------------------------------------------|-------------------------|--|--|--|
| Dashboard         | Dashboard                                                                                 |                                                  |                                                                                                    | Screen Options 🔻 Help 🔻 |  |  |  |
|                   | Dustibuliu                                                                                |                                                  |                                                                                                    |                         |  |  |  |
| Home              | At a Glance                                                                               | · · · · · · · · · · · · · · · · · · ·            | Quick Draft                                                                                                    | 1                       |  |  |  |
| My Sites          |                                                                                           |                                                  |                                                                                                    |                         |  |  |  |
| 🖈 Posts           | Activity                                                                                  | *                                                | Title                                                                                                    | i i                     |  |  |  |
| m Events          | ecently Published                                                                         |                                                  | What's on your mind                                                                                                    |                         |  |  |  |
| 93 Media          | Apr 1st, 12:49 pm<br>Excellence in PAESMEM                                                | Prof. Luis Colon receives Presidential Award for |                                                                                                    | 1                       |  |  |  |
| Pages             | Apr 1st, 12:42 pm                                                                         | Prof. Frank Bright recipient of the 2015 ACS     |                                                                                                    |                         |  |  |  |
| Comments          | Mar 26th 5:23 nm                                                                          | u<br>Chemistry Graduate Student Symposium (GSS)  | Save Draft                                                                                                    |                         |  |  |  |
| 💟 Contact         | Mar 26th, 5:22 pm                                                                         | 7th Howard Tieckelmann Memorial Lecture          |                                                                                                    |                         |  |  |  |
|                   | Mar 26th, 5:15 pm                                                                         | Prof. Paras Prasad Honored with the first UB     | WordPress News                                                                                                    |                         |  |  |  |
| Appearance        | Innovation Impact Award                                                                   | d                                                | WordPress 4.2 Beta 4 April 3, 2015                                                                                                    |                         |  |  |  |
| 🖌 Plugins         |                                                                                           |                                                  | WordPress 4.2 Beta 4 is now available! This software is still in development,                                                                               |                         |  |  |  |
| 👗 Users           | News from Modern Tr                                                                       | ribe 🔺                                           | so we don't recommend you run it on a production site. Consider setting up<br>a test site just to play with the new version. To test WordPress 4.2, try the |                         |  |  |  |
| 差 Tools           | An error has occurred, w                                                                  | which probably means the feed is down. Try again | WordPress Beta Tester plugin (you'll want "bleeding edge nightlies"). Or you<br>can []                                                                      |                         |  |  |  |
| Settings          | later.                                                                                    |                                                  |                                                                                                    |                         |  |  |  |
| 🔘 Soliloquy       |                                                                                           |                                                  | RSS Error: Array                                                                                                    |                         |  |  |  |
| Collapse menu     |                                                                                           |                                                  |                                                                                                    |                         |  |  |  |
|                   |                                                                                           |                                                  |                                                                                                    |                         |  |  |  |
|                   |                                                                                           |                                                  |                                                                                                    |                         |  |  |  |
|                   |                                                                                           |                                                  |                                                                                                    |                         |  |  |  |
|                   |                                                                                           |                                                  |                                                                                                    |                         |  |  |  |
|                   |                                                                                           |                                                  |                                                                                                    |                         |  |  |  |
|                   |                                                                                           |                                                  |                                                                                                    |                         |  |  |  |
|                   |                                                                                           |                                                  |                                                                                                    |                         |  |  |  |
|                   |                                                                                           |                                                  |                                                                                                    |                         |  |  |  |

|                        |                                                            |          | Screen Options                                       |
|------------------------|------------------------------------------------------------|----------|------------------------------------------------------|
| Dashboard              | Add New Event                                              |          | Screen options                                       |
| Posts                  | Enter title here                                           |          | Publish 🔺                                            |
| Events                 |                                                            |          | Save Draft Preview                                   |
| dd New                 | Yist     Vist                                              | ial Text | Status: Draft <u>Edit</u> Dublish immediately Edit   |
| ags<br>vent Categories | b / Link b-quote det ins img ul ol li code more close tags | ×        | Move to Tr                                           |
| 'enues<br>)rganizers   |                                                            |          |                                                      |
| mport: CSV<br>ettings  |                                                            |          | Add                                                  |
| lelp<br>vent Add-Ons   |                                                            |          | Separate tags with commas                            |
| ] Media                |                                                            |          | Choose from the most used tags                       |
| Pages<br>Comments      |                                                            |          | Event Categories                                     |
| Contact                | Word count: 0                                              |          | All Event Categories Most Used                       |
| Appearance             | The Events Calendar                                        |          | + Add New Event Category                             |
| Users                  | EVENT TIME & DATE                                          |          |                                                      |
| Fools                  | All Day Event:                                             |          | Event Options                                        |
| Soliloquy              | Start Date & Time: 2015-04-03 @ 08 V 00 V am V             |          | Hide From Event Listings     Sticky in Calendar View |
| Collapse menu          | End Date & Time: 2015-04-03 @ 05 ¥ 00 ¥ pm ¥               |          |                                                      |

#### You will then see this screen. Notice how it looks very similar to creating a post or page.

Give a proper title to the event and fill out the event description in the visual editor. You are then given the option to fill in additional details below such as the time, date, venue, etc. When you are happy with the event's information select "Publish" in the upper right hand corner of the page.

Congratulations! You've created an event. Events are automatically ordered by the date on the homepage in the "events" sidebar and on the events calendar.

Below is a screenshot of the default "month" view. Below that is a screenshot of the "list" view. Users can select that by toggling the "view as" tab in the upper right hand corner.

| EVENTS IN | SEARCH |             | VIEW AS |
|-----------|--------|-------------|---------|
| Date      | Search | FIND EVENTS | Month   |
|           |        |             |         |

### EVENTS FOR APRIL 2015

| MONDAY | TUESDAY | WEDNESDAY | THURSDAY | FRIDAY                                        | SATURDAY | SUNDAY |
|--------|---------|-----------|----------|-----------------------------------------------|----------|--------|
| 30     | 31      | 1         | 2        | 3                                             | 4        | 5      |
|        |         |           |          |                                               |          |        |
|        |         |           |          |                                               |          |        |
| 6      | 7       | 8         | 9        | 10                                            | 11       | 12     |
|        |         |           |          |                                               |          |        |
| 13     | 14      | 15        | 16       | 17                                            | 18       | 19     |
|        |         |           |          | 7th Howard<br>Tieckelmann<br>Memorial Lecture |          |        |
| 20     | 21      | 22        | 23       | 24                                            | 25       | 26     |
|        |         |           |          |                                               |          |        |
| 27     | 28      | 29        | 30       | 1                                             | 2        | 3      |
|        |         |           |          |                                               |          |        |

May »

+ EXPORT MONTH'S EVENTS

events from Date search Search

FIND EVENTS

VIEW AS List

#### UPCOMING EVENTS

APRIL 2015

#### 7th Howard Tieckelmann Memorial Lecture

April 17 @ 4:00 pm - 5:10 pm

Friday, April 17th, 2015. Lecturer: Prof. William DeGrado, UC San Francisco. More Info

Find out more »

MAY 2015

#### Chemistry Graduate Student Symposium (GSS)

#### May 18 @ 8:00 am - May 20 @ 5:00 pm

Chemistry Graduate Student Symposium (GSS): May 18th-20th, 2015. Keynote speakers: Profs. Daniel Nocera, Rohit Bhargava, and Minkui Luo.

Find out more »

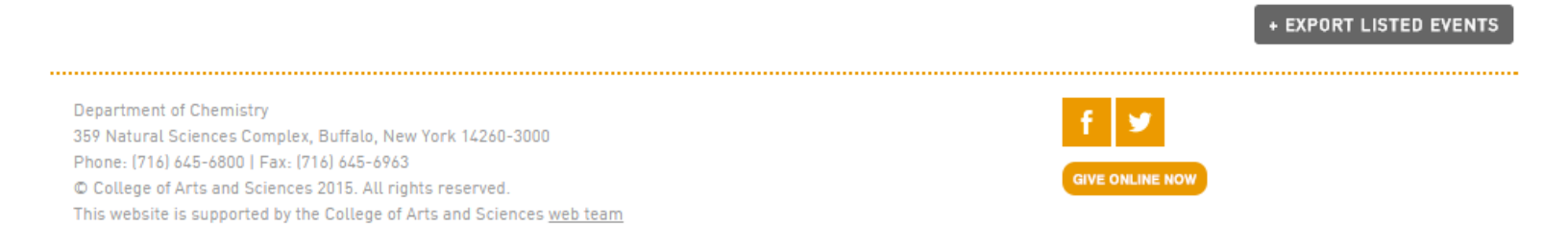

To access and edit the events you have created click either of the two events buttons on the dashboard. You will see the following list of created events. From here you can edit and delete them as you see fit.

| 🚳 Dashboard                                   | Events Add New View Calendar               |          |                  |      |   |            |          | Screen Options 🔻 |
|-----------------------------------------------|--------------------------------------------|----------|------------------|------|---|------------|----------|------------------|
| 🖈 Posts                                       | All (2)   Published (2)   Trash (2)        |          |                  |      |   |            |          | Search Events    |
| 🛗 Events 🔷                                    | Bulk Actions   Apply                       |          |                  |      |   |            |          | 2 items          |
| Events                                        | Title                                      | Author   | Event Categories | Tags |   | Start Date | End Date |                  |
| Add New<br>Tags<br>Event Categories<br>Venues | Chemistry Graduate Student Symposium (GSS) | cbarnum  | -                | -    | 9 | May 18     | May 20   |                  |
|                                               | 7th Howard Tieckelmann Memorial Lecture    | alexmorr | -                | -    | 9 | April 17   | April 17 |                  |
| Organizers<br>Import: CSV                     | Title                                      | Author   | Event Categories | Tags |   | Start Date | End Date |                  |
| Settings<br>Help<br>Event Add-Ons             | Bulk Actions   Apply                       |          |                  |      |   |            |          | 2 items          |
| 9) Media                                      |                                            |          |                  |      |   |            |          |                  |
| Pages                                         |                                            |          |                  |      |   |            |          |                  |
| Comments                                      |                                            |          |                  |      |   |            |          |                  |
| 💟 Contact                                     |                                            |          |                  |      |   |            |          |                  |
| 🔊 Appearance                                  |                                            |          |                  |      |   |            |          |                  |
| 😰 Plugins                                     |                                            |          |                  |      |   |            |          |                  |
| 🕹 Users                                       |                                            |          |                  |      |   |            |          |                  |
| 差 Tools                                       |                                            |          |                  |      |   |            |          |                  |
| Settings                                      |                                            |          |                  |      |   |            |          |                  |
| O Soliloquy                                   |                                            |          |                  |      |   |            |          |                  |
| <ul> <li>Collapse menu</li> </ul>             |                                            |          |                  |      |   |            |          |                  |

Any event can be clicked on and viewed from either the list or month view. You can also select view event from the edit menu. If you do so, you will see be a page listing the events details. It looks like the following:

| Department of Chemistry                                                                                                    | ्                                            |
|----------------------------------------------------------------------------------------------------|----------------------------------------------|
| HOME PEOPLE UNDERGRADUATE GRADUATE RESEARCH FACILITIES SEMINARS FORM                                                                                                    | S ALUMNI CONTACT                             |
| « All Events                                                                                                    |                                              |
| 7TH HOWARD TIECKELMANN MEMORIAL LECTURE                                                                                                    |                                              |
| APRIL 17 @ 4:00 PM - 5:10 PM                                                                                                    |                                              |
| Friday, April 17 <sup>th</sup> , 2015. Lecturer: Prof. William DeGrado, UC San Francisco.<br>More Info                                                                                                    |                                              |
| DETAILS<br>Date:<br>April 17<br>Time:<br>4:00 pm - 5:10 pm                                                                                                    | + GOOGLE CALENDAR<br>+ ICAL EXPORT           |
|                                                                                                    | Chemistry Graduate Student Symposium (GSS) » |
| Department of Chemistry<br>359 Natural Sciences Complex, Buffalo, New York 14260-3000<br>Phone: (716) 645-6800   Fax: (716) 645-6963<br>© College of Arts and Sciences 2015. All rights reserved.<br>This website is supported by the College of Arts and Sciences <u>web team</u><br>Inquiries or comments about this website should be directed to the College of Arts and Sciences <u>webmaster</u> | f y<br>GIVE ONLINE NOW                       |

# From this page you can go to the next or previous event or even export it to your iCal or google calendar.